## ¿CÓMO DEBO OFERTAR UNA ASIGNATURA COMO LIBRE ELECCIÓN?

Si la asignatura a programar es del componente de Libre Elección o se desea habilitar cupos electivos, se debe realizar la verificación y activación del control de libre lección.

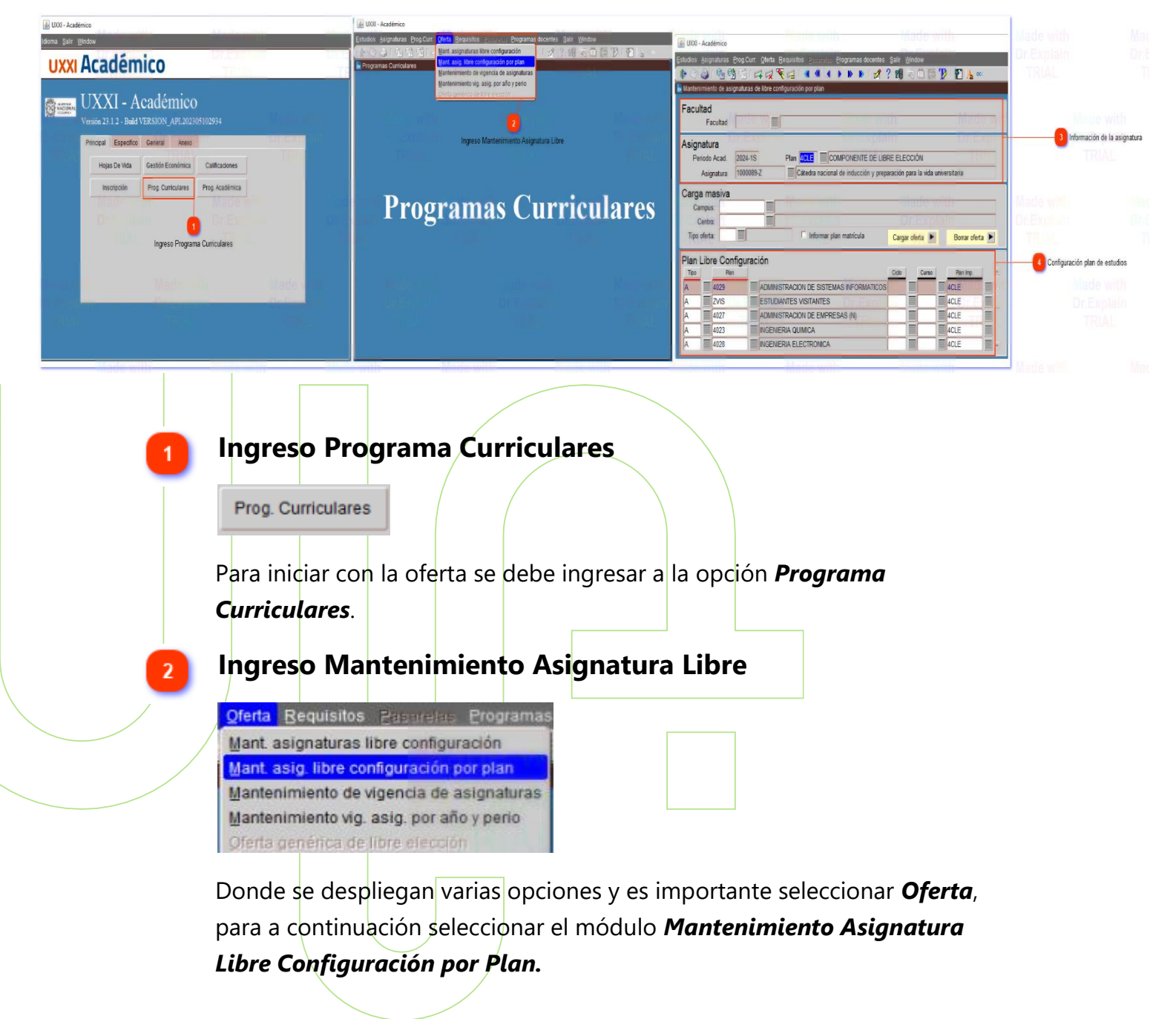

Dirección Académica Vicerrectoría **Ba**de Sede Manizales

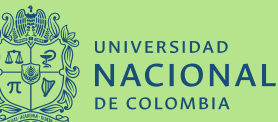

Unidad de Información

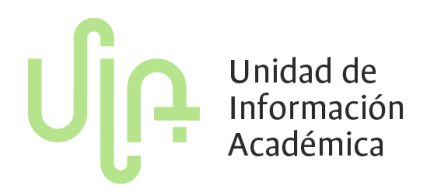

## 3

| •       | • /  |    |    | • •        |
|---------|------|----|----|------------|
| ntormac | cion | de | la | asignatura |
|         |      |    |    |            |

| Facultad<br>Facultad | Made      |          | Madewitt                                                         | Made  |
|----------------------|-----------|----------|------------------------------------------------------------------|-------|
| Asignatura           | Dietexp   | lain     | DNEX                                                             | BMEXT |
| Periodo Acad.        | 2024-15   | Plan 4CL | COMPONENTE DE LIBRE ELECCIÓN                                     |       |
| Asignatura           | 1000089-Z | Cáte     | dra nacional de inducción y preparación para la vida universitar | a     |

**Importante:** En la parte superior del formulario donde se muestra información de la *Facultad*, no es necesario utilizar el filtro. Se recomienda cancelar la búsqueda.

Es importante ubicarse en el siguiente campo donde se muestra **el periodo académico** y **la asignatura** donde se debe realizar la consulta con estos dos datos, para que de esta manera se pueda mostrar toda la información relacionada con esta y de esta manera agregar los planes que pueden ver la asignatura como libre elección.

## Configuración plan de estudios

| Plan Libre Configurac | ión |
|-----------------------|-----|
|-----------------------|-----|

| Tipo | Plan | Jada u la la la la la la la la la la la la la | Ciclo | Curso | Plan Imp. |
|------|------|-----------------------------------------------|-------|-------|-----------|
| A    | 4029 | ADMINISTRACION DE SISTEMAS INFORMATICOS       | -     |       | 4CLE      |
| A    | ZVIS | ESTUDIANTES VISITANTES                        |       |       | 4CLE      |
| A    | 4027 | ADMINISTRACION DE EMPRESAS (N)                |       |       | 4CLE      |
| A    | 4023 |                                               |       |       | 4CLE      |
| A    | 4028 | INGENIERIA ELECTRONICA                        |       |       | 4CLE      |

Finalizando el formulario se debe relacionar los planes que estarán habilitador para inscribir la asignatura como libre lección. Se ingresa <u>"A"</u> en la columna **Tipo** y el código del plan en la columna **Plan**.

**NOTA:** CUANDO UNA ASIGNATURA SE VA OFERTAR POR PRIMERA VEZ EN OTRO NIVEL DE ESTUDIOS (PREGRADO-POSGRADOS Y MASTERES - DOCTORADO), se debe solicitar por una única vez su activación a la Dirección Académica.

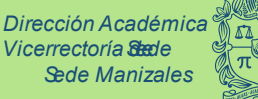

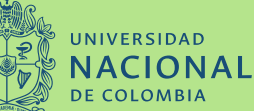